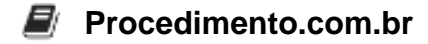

## Como adicionar um usuário local no Windows

Neste artigo, vamos explorar como adicionar um usuário local no ambiente Windows. A criação de usuários locais é uma parte essencial da administração do sistema, permitindo que os administradores concedam acesso a recursos e configurem permissões personalizadas para os usuários. No Windows, existem várias maneiras de adicionar um usuário local, como usando o Gerenciador de Computadores, o Prompt de Comando (CMD) ou o PowerShell. Vamos abordar cada uma dessas opções e fornecer exemplos práticos adaptados para o ambiente Windows.

## Exemplos:

- 1. Usando o Gerenciador de Computadores:
  - Pressione as teclas "Windows + X" e selecione "Gerenciador de Computadores".
  - No painel esquerdo, expanda "Ferramentas do Sistema" e clique em "Usuários e Grupos Locais".
  - Clique com o botão direito do mouse em "Usuários" e selecione "Novo Usuário".
  - Preencha as informações necessárias, como nome de usuário, senha e descrição.
  - Clique em "Criar" para adicionar o usuário local.
- 2. Usando o Prompt de Comando (CMD):
  - Abra o Prompt de Comando como administrador.
  - Digite o seguinte comando para adicionar um usuário local:

```
net user <nome_do_usuário> <senha> /add
```

- Substitua <nome\_do\_usuário> pelo nome desejado para o usuário e <senha> pela senha escolhida.
- Pressione Enter para adicionar o usuário local.
- 3. Usando o PowerShell:
  - Abra o PowerShell como administrador.
  - Execute o seguinte comando para adicionar um usuário local:

```
New-LocalUser -Name <nome_do_usuário> -Password (ConvertTo-
SecureString -AsPlainText "<senha>" -Force)
```

- Substitua <nome\_do\_usuário> pelo nome desejado para o usuário e <senha> pela senha escolhida.
- Pressione Enter para adicionar o usuário local.